### **EPFL** Upload the signed form

 In order to upload the form signed by your EPFL professor, the deputy director of your section and yourself, click on the symbol index under Statut de la candidature.

| Liste des candidatures                                                                                                    |          |                                     |                       |                                     |                      |  |  |  |  |  |  |
|----------------------------------------------------------------------------------------------------|----------|-------------------------------------|-----------------------|-------------------------------------|----------------------|--|--|--|--|--|--|
| 🚀 Application form 🛛 😂 Rafraîchir                                                                                                    |          |                                     |                       |                                     |                      |  |  |  |  |  |  |
| For students who will do a master project: please fill out this form only if your project takes place at ETHZ, EMPA, WSL, PSI, EAWAG or in a partner institution |          |                                     |                       |                                     |                      |  |  |  |  |  |  |
|                                                                                                    |          |                                     |                       |                                     |                      |  |  |  |  |  |  |
|                                                                                                    |          | Form                                |                       | Document                            |                      |  |  |  |  |  |  |
| Period                                                                                                    | Concerne | Form<br>Statut de la<br>candidature | LA signé à téléverser | Document<br>LA/Form.PDM à<br>signer | LA/Form.PDM<br>signé |  |  |  |  |  |  |

## **EPFL** Upload the signed form

- Click on step 3. Approval
- Click on Parcourir to upload the signed form
- Finally click on Save and next page

| 1. Application | 2. Details | 3. Approval | 4. Pre-validation | 5. Validation |
|----------------|------------|-------------|-------------------|---------------|
|                |            |             |                   |               |

#### Approval

To complete the application, you have to <u>print the form</u>, get it signed by your EPFL Professor first and then by the Deputy Director of your section. Afterwards, scan your application form, upload it below, and validate the form. The file must be a **PDF** and maximum 2Mo.

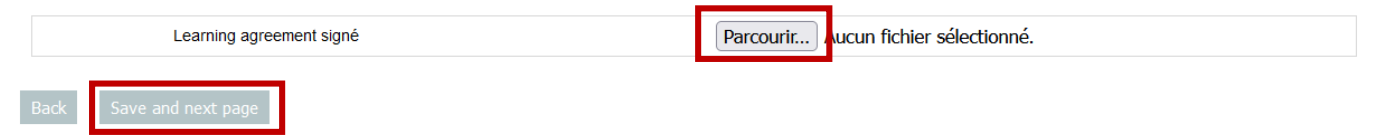

# **EPFL** Validate the application form

- Check the box which confirms your aproval that we communicate certain information related to your project with the host university, if needed.
- Click on Validate my application

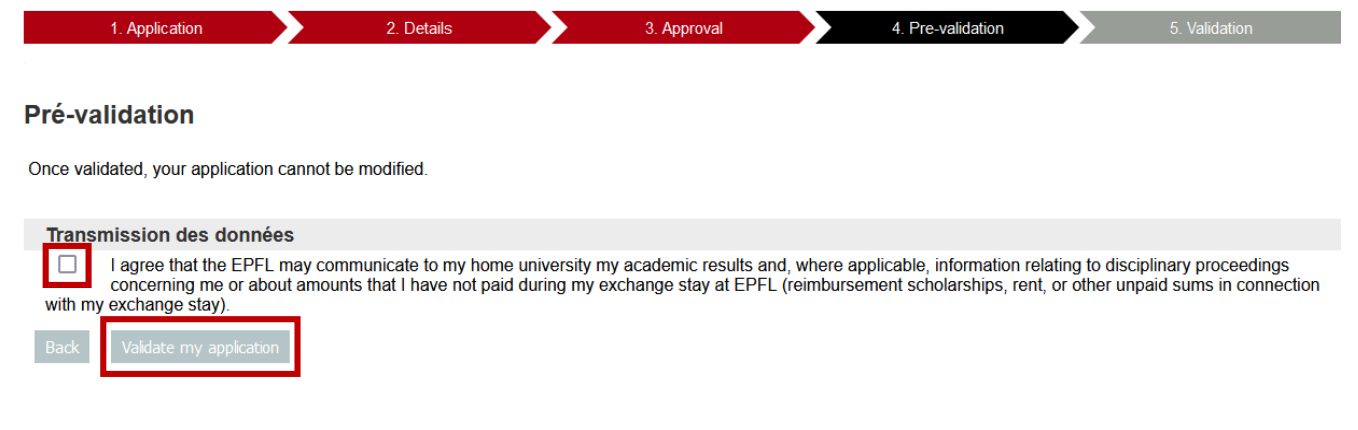

#### • The form has now been validated

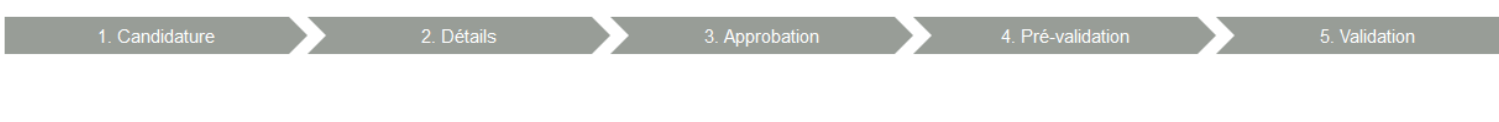

Thank you for your application.

A letter from the Student Exchange Office will be sent to you later.

# **EPFL** Verify the validation of the application form

- To verify the validation, return to the student portal tab *Exchange application*.
- The field Statut de la candidature should show a green check with the date of validation.
- The field *Informations supplémentaires* should mention that the application form has been completed.

| Home    | FRAC                                                                                                    | Courses | Courses book | ets Results | Exams                 | Language Centr       | e Personal Details  | Master Project             | Application            | Master Project Award | Tutoring | Exchange application | Projects     | Courses and i | nternships evalu | Jations  |
|---------|----------------------------------------------------------------------------------------------------|---------|--------------|-------------|-----------------------|----------------------|---------------------|----------------------------|------------------------|----------------------|----------|----------------------|--------------|---------------|------------------|----------|
| Liste d | Liste des candidatures                                                                                                    |         |              |             |                       |                      |                     |                            |                        |                      |          |                      |              |               |                  |          |
| 🔺 App   | Application form 🔁 Rafraîchir                                                                                                    |         |              |             |                       |                      |                     |                            |                        |                      |          |                      |              |               |                  |          |
| For stu | For students who will do a master project: please fill out this form only if your project takes place at ETHZ, EMPA, WSL, PSI, EAWAG or in a partner institution in Europe: http://go.epfl.ch/partner-universities. |         |              |             |                       |                      |                     |                            |                        |                      |          |                      |              |               |                  |          |
|         |                                                                                                    |         |              |             |                       |                      |                     |                            |                        |                      |          |                      |              |               |                  |          |
|         |                                                                                                    |         |              |             |                       |                      |                     |                            |                        |                      |          |                      |              |               |                  | TERRITER |
|         |                                                                                                    |         |              |             | Form                  |                      |                     | Documer                    | nt                     |                      |          |                      |              |               |                  | TERME    |
|         |                                                                                                    | Period  | _            | Concerne    | Form<br>State<br>cand | ut de la<br>lidature | LA signé à télévers | Documer<br>er LA/Foi<br>si | nt<br>rm.PDM à<br>gner | LA/Form.PDM<br>signé |          | Informa              | tions supple | mentaires     |                  |          |